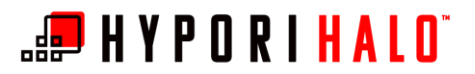

## BYOD/Hypori Webmail Access

## Introduction

This document provides instructions on how to log into your email account using the Google Chrome app within the Hypori Halo Virtual Workspace.

## Prerequisites

- Hypori Halo onboarding must be complete
- Purebred credentials have been downloaded to the virtual workspace

## Procedure

**1.** From the home screen of the Hypori Halo Client, open the *Google Chrome* application.

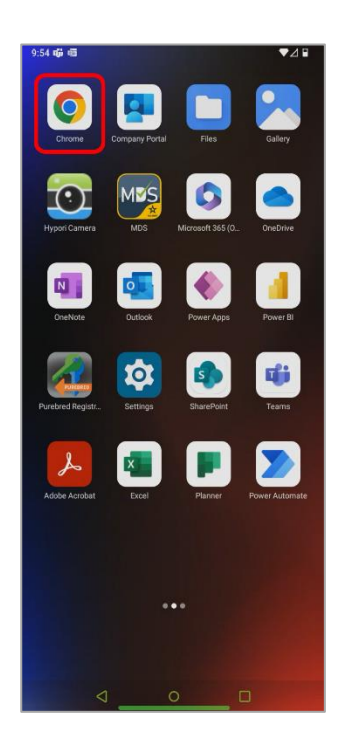

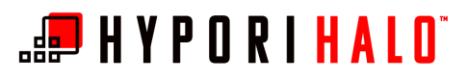

2. In Google Chrome's address bar, enter your organization's webmail URL. The table below contains some commonly used webmail account links.

| Organization                                    | Webmail Link                      |  |
|-------------------------------------------------|-----------------------------------|--|
| AFRICOM                                         | https://c-owa.africom.mil         |  |
| CENTCOM HQ and CFH                              | https://hqmail.centcom.mil        |  |
| Defense Logistics Agency (DLA)                  | https://email.dla.mil             |  |
| DoD Education Activity                          | https://owa.dodea.edu/owa         |  |
| DoD Intelligence Information System<br>(DoDIIS) | https://owa.dodiis.mil            |  |
| NORTHCOM                                        | https://command.noradnorthcom.mil |  |
| USASOC                                          | https://owa.soc.mil/owa           |  |
| USSOCOM                                         | https://webmail.apps.mil          |  |

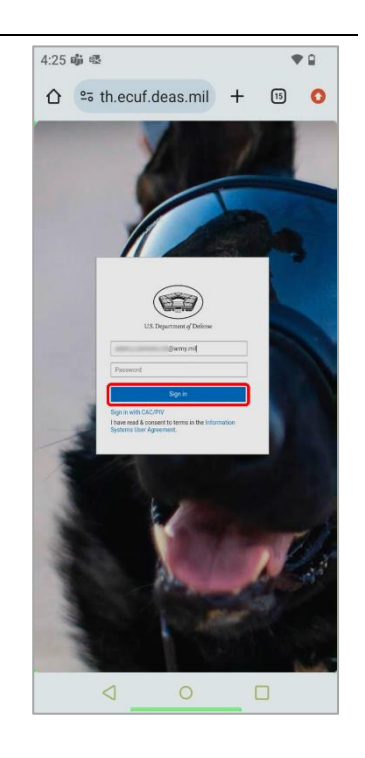

**3.** Enter your email address, then select *Sign in*.

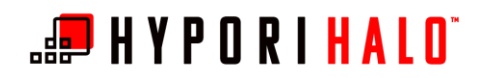

BYOD/Hypori Webmail Access

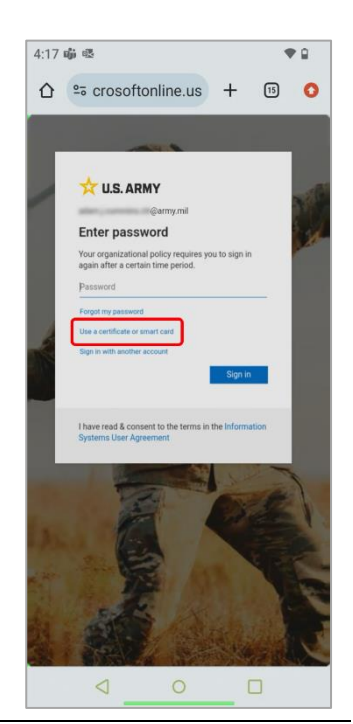

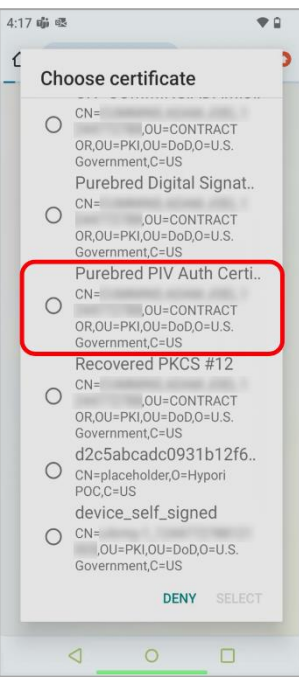

4. Select Use a certificate or smart card.

5. Choose the *Purebred PIV Auth certificate*, then *Select*.

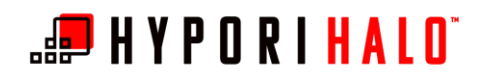

BYOD/Hypori Webmail Access

| 4:17 崩 退                                                              |                  |
|-----------------------------------------------------------------------|------------------|
| ☆ º= crosoftonline.us +                                               | 15 🚺             |
|                                                                       |                  |
| X U.S. ARMY                                                           |                  |
| @army.mil                                                             |                  |
| Stay signed in?                                                       |                  |
| Do this to reduce the number of time asked to sign in.                | s you are        |
| Don't show this again                                                 |                  |
| No                                                                    | <u>Yes</u>       |
| I have read & consent to the terms<br>Information Systems User Agreen | s in the<br>nent |
| Terms of use Privacy & cookies ••••                                   |                  |
| < 0                                                                   |                  |

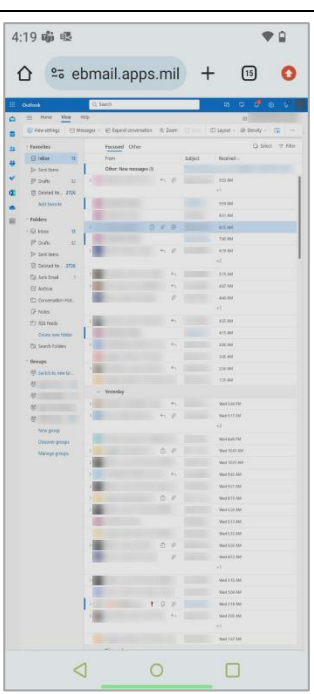

6. Select Yes to stay signed in.

7. Upon successful login, you are granted access to your organization's webmail.